## 个性化排考操作手册

## 1.1. 系统登录

## 建议使用谷歌 Chrome 浏览器登录系统

在电脑端打开谷歌浏览器,访问 <u>http://jwgl.njucm.edu.cn/</u>,点击【教师/学生】 入口切换登录角色,推荐使用<mark>统一身份认证登录</mark>。

- 教务账号密码登录:输入账号密码(账号为工号,密码 8 位为 Nzy+身份证后 4 位 +\*,如 Nzy1234\*)即可登录。建议初次登陆后点击右上角头像到账号设置修改密 码。
- 统一身份认证登录:点击"统一身份认证登录",跳转到南京中医药大学统一身份 认证页面,输入统一身份认证账号密码登陆后即可跳转登录至教务系统。

如无法登录请及时联系教务处排查账号信息。

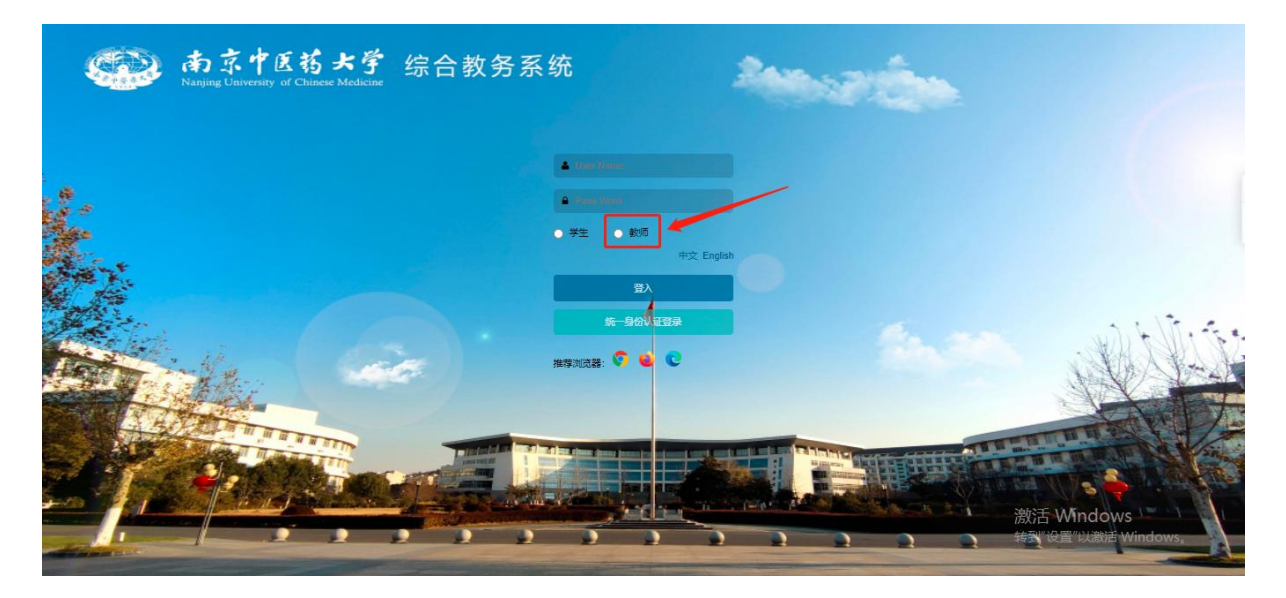

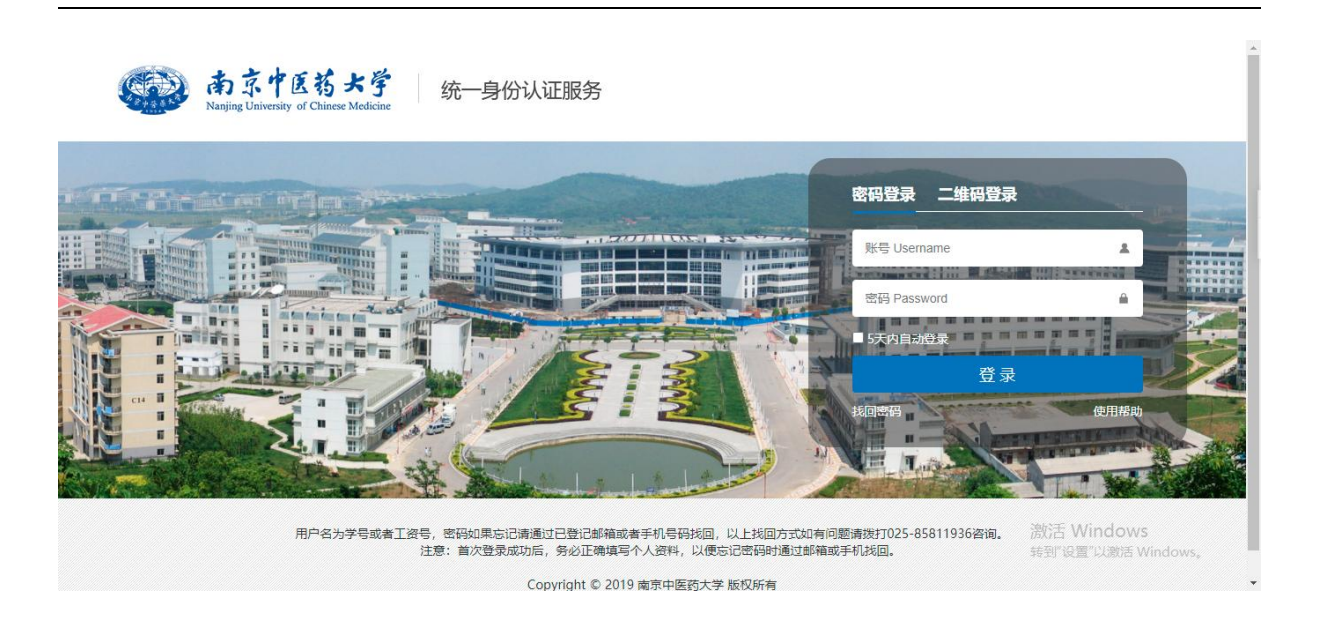

## 1.2. 个性化排考申请

1. 点击"菜单"找到"个性化排考申请"菜单或通过"菜单搜索"进入"个性化排考

申请"页面,默认显示当前学期

|                                                            |      |        | <b>、</b> 菜単搜索                                                                                                    |                     | 較师・ 👃         |   |
|------------------------------------------------------------|------|--------|----------------------------------------------------------------------------------------------------|---------------------|---------------|---|
| ▲<br>● 首页 ● 教职工信息                                          | BU   | 是否必修   | 学时类型                                                                                                    |                     |               | * |
| 一 借款室                                                      | ☆日期  | 考试结束日期 | ✓ 支持多选<br>考试开始时间                                                                                                    | <u>्</u> २ ।        | 2茶 王王 O       |   |
|                                                            |      |        |                                                                                                    |                     |               |   |
|                                                            |      |        |                                                                                                    |                     | 已选0条          | • |
|                                                            | 式时间◆ | 考场     | 监考教师                                                                                                    | 申请日期♥               | 审核状态♥         |   |
|                                                            |      |        |                                                                                                    |                     |               |   |
|                                                            |      |        |                                                                                                    |                     |               | T |
| 一 常用文件下载 一 曾导评数结果                                          |      |        | 湯<br>注<br>新<br>三<br>一<br>二<br>一<br>二<br>一<br>二<br>一<br>二<br>一<br>二<br>一<br>二<br>一<br>二<br>一<br>二<br>一<br>二<br>一<br>二<br>一<br>二<br>二<br>二<br>二<br>二<br>二<br>二<br>二<br>二<br>二<br>二<br>二<br>二 | 舌 Window<br>"设置"い激活 | /S<br>Windows |   |
| jwtest.njucm.edu.cn/teacher/for-teacher/teacher-exam-apply |      |        | 14-11                                                                                                    | 以且 以成伯              | windows,      | 1 |

| -+- V 100                    | 为自生后态尔约                                  |                                                                    |                                                                                                    |                    |                 |                  |        | Q 😤 |          |                  | axinh .  |              |
|------------------------------|------------------------------------------|--------------------------------------------------------------------|----------------------------------------------------------------------------------------------------|--------------------|-----------------|------------------|--------|-----|----------|------------------|----------|--------------|
| ○<br>个性化排考申请                 |                                          |                                                                    |                                                                                                    |                    |                 |                  |        |     |          |                  |          |              |
| 当前位置: 个性                     | 化排考申请                                    |                                                                    |                                                                                                    |                    |                 |                  |        |     |          |                  |          |              |
|                              | 与试类型                                     | 课程                                                                 | 較学班                                                                                                    | 学分                 |                 | 课程类别             | 是否必修   |     | 学时类型     |                  |          |              |
| 21-2022-2                    | 13 V                                     | 代码或名称查询                                                            | 代码或名称查询                                                                                                    |                    | · [ ]           |                  |        |     | 支持多选     | × 1              | Q.捜索 里   | (音 <b>0</b>  |
| 部门                           | 授课校区                                     | 考核方式                                                               | 培养类型                                                                                                    | 排课结束周次             | 2               | 考试开始日期           | 考试结束日期 |     | 考试开始时间   | ]                |          |              |
| 寺多选                          |                                          |                                                                    |                                                                                                    | ) 🔄 🗸 ) •          | ·               | <b>#</b>         |        |     | <b>#</b> |                  |          |              |
| 結束时间                         | 數室                                       | 监考教师                                                               | 审核状态                                                                                                    |                    |                 |                  |        |     |          |                  |          |              |
|                              |                                          |                                                                    |                                                                                                    |                    |                 |                  |        |     |          |                  |          |              |
| ~ <b>Ⅲ ~ +</b> =<br>考试类型◆    | 代码或名称查询<br>申请考试 / 修改 自 删除 ①<br>课程名称      | <ul> <li>代码或名称查询</li> <li>羊精 ご 随机分配座位号 </li> <li>教学班代码◆</li> </ul> | <ul> <li>○ 提交 つ 撤回 日 试巻梁打</li> <li>(1) 数字班名称◆</li> </ul>                                                                                                    | J印 🔒 考场座位<br>日期时间地 | 表打印 ↔ 打<br>考生人数 | J印登分表<br>考试时间\$  | 考场     |     | 监考被师     | 申请日期◆            | 日記       | 西0条<br>家状态:  |
| → Ⅲ → + :<br>考试类型◆<br>据      | <ul> <li>代码配名称查询</li> <li>申請考试</li></ul> | 代码或名称查询<br>羊情 2 随机分配座位号<br>教学班代码+                                  | ◎ 提交 3 撤回 ● 試巻繰打<br>赦学班名称≑                                                                                                    | J印 🔒 考场座位<br>日期时间地 | 表打印 ⊖ 打<br>考生人数 | 可印登分表<br>考试时间\$  | 考场     |     | 监考被师     | 申请日期≎            | 日返       | 50条<br>该状态。  |
| )<br>→ 田 → + +<br>考试类型¢<br>据 | 代码或名称查询<br>申请考试 修改 自 删除 0<br>课程名称 + 课程代码 | 代码或名称查询<br>羊情 2 随机分配座位号 《<br>教学班代码+                                | <ul> <li>● 試巻線打</li> <li>● 試巻線打</li> <li>● 試巻線打</li> <li>● 試巻線打</li> <li>● 試巻線打</li> </ul>                                                                                                    | J印 🔒 考场座位<br>日期时间地 | 表打印 ⊖ 打<br>考生人数 | 7印登分表<br>考试时间\$  | 考场     |     | 监考被师     | 申请日期≎            | 日辺       | ±0条<br>该状态\$ |
| ▼ Ⅲ ▼ + !<br>考试类型◆           | 代码成名称查询<br>申请考试 修改 0 删除 0<br>课程名称+ 课程代码  | 代码或名称查询<br>羊情 ご 随机分配座位号 く<br>教学班代码キ                                | ● 提交 ● 撤回 ● 前基礎打<br>数学班名称●                                                                                                    | I印 Ө考场產位<br>日期时间地  | 表打印 ⊖ 打<br>考生人数 | I印登分表<br>考试时间\$  | 考场     |     | 监考教师     | 申请日期◆            | 日記       | 选0条<br>该状态:  |
| ★试类型+<br>据                   | 代码成名称查询<br>申请考试 修改 0 删除 0<br>课程名称+ 课程代码  | 代码或名称重词<br>羊攝 2 随机分配座位号 《<br>教学班代码◆                                | ● 加速 ● 加速 ● 加速 ● 加速 ● 加速 ●                                                                                                    | I印 🖨 考场盛位<br>日期时间地 | 表打印 ↔ 打<br>考生人数 | J印營分表<br>考试时间\$  | 考场     |     | 监考較师     | 申请日期✦            | 日記       | 选0条<br>该状态:  |
| )<br>→ 田 → + !<br>考试类型÷      | 代码成名称查询<br>申请考试 修改 0 删除 0<br>课程名称+ 课程代码  | 代码或名称重词<br>羊睛 2 随机分配座位号 《<br>参 数学班代码》                              | ○ 提支 3 期回 ⊖ 試琴線打<br>● 試琴線打<br>● 試琴線打<br>● 試琴線打                                                                                                    | 1印 Ө考场座位           | 表打印 ⊖ 打<br>考生人数 | 11日登分表<br>考试时间\$ | 考场     |     | 监考較师     | 申请日期€            | 日波       | 选0条<br>核状态   |
| )<br>→ 田 → + :<br>考试类型+<br>撰 | 代码成名称查询<br>申请考试 修改 0 删除 0<br>课程名称+ 课程代码  | 代码或名称查询<br>羊仔 2 随机分配能位号 《<br>会 数学班代码会                              | ● (本) (本) (本) (本) (本) (本) (本) (本) (本) (本)                                                                                                    | J印 🖶 考场磁位<br>日期时间地 | 康打印 ⊖ 打<br>考生人数 | 100登分表<br>考试时间\$ | 考场     |     | 监考較师     | 申请日期€            | 日辺       | 壶0条<br>亥状态♥  |
| → 田 → + :<br>考试类型÷<br>病      | 代码成名称查询<br>申请考试 修改 0 删除 0<br>课程名称4 课程代码  | 代码或名称查询<br>羊精 2 随机分配座位号 《<br>参 数学班代码 ◆                             | ● (本本)<br>● (本本)<br>● (本)<br>● (本)<br>● | I印 ⊖ 考场磁位<br>日期时间地 | 表打印 ⊖ 打<br>考生人数 | 1印登分表<br>考试时间中   | 考场     |     | 监考較师     | 申请日期◆<br>活 Windc | 日題<br>東相 | <u>表0条</u>   |

2. 申请考试: 点击申请考试按钮, 页面显示对应为主讲教师且已发布的教学任务; 选

择对应的任务点击"申请考试"进入下一步申请页面

| Q.菜单搜索 ( 紋師 • ) 🔺 🌔              |
|----------------------------------|
|                                  |
| 5.公体 举时光刑                        |
|                                  |
| 返回                               |
| 攝作                               |
| - 第九节 仙林校区 B14-202 申請考試          |
| 印词来此                             |
|                                  |
|                                  |
| 激活 Windows<br>转到"设置"以激活 Windows。 |
|                                  |

▶ (1)基础设置:填写对应的内容,试卷安排一般线下安排,是否使用试卷选择"否"

即可

| 単 🖒 教务管       | 管理信息系统              |         |         | Q 菜單搜索   |            |
|---------------|---------------------|---------|---------|----------|------------|
| ○×<br>个性化排考申请 |                     |         |         |          |            |
| 的当前位置:个性化排充   | 申请 風新               |         |         |          |            |
| 医药国际贸易        | (010399—001) - 排考安排 |         |         |          |            |
| 1. 基础设置       | 2. 时间设置             | 3. 考场设置 | 4. 监考设置 | 5. 巡考设置  |            |
| कानसमा ह      | 18年36年              |         |         |          |            |
| 是否使用试卷        | ○ 是 ● 否             |         |         |          |            |
| 申清理由或备注*      | 课程第6)影结束,申请考试       |         |         |          |            |
|               |                     |         |         |          | li.        |
|               |                     |         |         |          |            |
|               |                     |         |         |          |            |
|               |                     |         |         |          |            |
|               |                     |         |         |          |            |
|               |                     |         |         | 激活 Wind  | ows        |
|               |                     |         |         | 转到"设置"以激 | 妨 Windows。 |

(2)时间设置:设置对应的考试时间,自定义具体时间;如设置时间与学生上课时间 冲突,系统弹窗提示冲突信息,如不需要调整冲突时间,可直接点击继续到下一页 面。

| ≡菜単           | 會理信  | ·息系统<br>Anacolasti Territa |          |         | Q 菜单撞索                 | xvit• 🔺 🚺     |
|---------------|------|----------------------------|----------|---------|------------------------|---------------|
| 个性化排考申请       |      |                            |          |         |                        |               |
| 您的当前位置: 个性化相关 | 申请   | 刷新                         |          |         |                        |               |
| 医药国际贸易        | (010 | 399—001) - 排考安排            |          |         |                        | Â             |
| 1. 基础设置       |      | 2. 时间设置                    | 3. 考场设置  | 4. 监考设置 | 5. 巡考设置                |               |
| 考试日期*         | *    | 2022-03-25                 |          |         |                        |               |
| 考试开始时间*       | 1    | 14:00                      |          |         |                        |               |
| 考试结束时间*       |      | 16:00                      |          |         |                        |               |
|               |      |                            |          |         |                        |               |
|               |      |                            |          |         |                        |               |
|               |      |                            |          |         |                        |               |
|               |      |                            |          |         |                        |               |
|               |      |                            |          |         |                        |               |
|               |      |                            |          |         | 激活 Window<br>转到"设置"以激活 | VS<br>Windows |
|               | -    |                            | 上一步下一步取消 |         |                        | ~             |

| ☰ 菜单      | ▶ 教务管          | 理信    | 息系统   | 充     |                   |                        |            |     |       |       |      |      |    | Q 菜单搜索               | (数) <b>(</b> • |  |
|-----------|----------------|-------|-------|-------|-------------------|------------------------|------------|-----|-------|-------|------|------|----|----------------------|----------------|--|
| 个性化       | ○×<br>排考申请     |       |       |       |                   |                        |            |     |       |       |      |      |    |                      |                |  |
| 您的当前      | 位置: 个性化排考      | 申请    | 刷新    |       |                   |                        |            |     |       |       |      |      |    |                      |                |  |
| 医药<br>1.重 | 国际贸易(<br>1990년 | 010   | 399-  | -00   | 1) 世老安世<br>学生考试冲到 | 突信息                    |            |     |       |       |      |      |    | 5. 巡考设置              |                |  |
|           |                |       |       |       | 主体名字              | 活动名称                   | 日期         | 第几周 | 开始时间  | 结束时间  | 活动类型 | 者试情况 | 备注 | ^                    |                |  |
|           | 考试日期*          | 100 m | 2022- | 03-25 | <u>五</u> (01262 ) | 019001—001(证券投资<br>分析) | 2022-03-25 | 5   | 14:00 | 16:20 | 上课   |      |    |                      |                |  |
|           | 考试结束时间*        |       | 16:00 |       | 管 (01262 )        | 019001—001(证券投资<br>分析) | 2022-03-25 | 5   | 14:00 | 16:20 | 上课   |      |    |                      |                |  |
|           |                |       |       |       | 防 (01242 )        | 280125—013(体育IV)       | 2022-03-25 | 5   | 14:00 | 15:30 | 上课   |      |    |                      |                |  |
|           |                |       |       |       | 图 5種(01 )         | 280125—013(体育IV)       | 2022-03-25 | 5   | 14:00 | 15:30 | 上课   |      |    |                      |                |  |
|           |                |       |       |       | 賁 (012            | 280125—013(体育IV)       | 2022-03-25 | 5   | 14:00 | 15:30 | 上课   |      |    |                      |                |  |
|           |                |       |       |       | R (012            | 019001—001(证券投资<br>分析) | 2022-03-25 | 5   | 14:00 | 16:20 | 上课   |      |    |                      |                |  |
|           |                |       |       |       | β <u>2(012</u>    | 280125—013(体育IV)       | 2022-03-25 | 5   | 14:00 | 15:30 | 上课   |      |    | <b>v</b>             |                |  |
|           |                |       |       |       |                   |                        |            |     |       |       |      |      | 返回 | 继续                   |                |  |
|           |                |       |       |       |                   |                        |            | -#  | 下步    |       |      |      |    | 激活 Windo<br>转到"设置"以激 |                |  |

▶ (3)考场设置:点击查找教室选择对应的考场,如选择多个教室,需再次选择"分配

人数方式";查找教室显示的容量为考试容量,小于实际座位数。

| ≡菜単    | ▶ 教务管       | 理信息系统              |                                    |      |                           |                    |              |      | Q 菜甲 | 撞索        | (数)) •     |    |
|--------|-------------|--------------------|------------------------------------|------|---------------------------|--------------------|--------------|------|------|-----------|------------|----|
| 个性化排   | ○×<br> 考申请  |                    |                                    |      |                           |                    |              |      |      |           |            |    |
| 您的当前位置 | 5: 个性化排考    | 申请 刷新              |                                    |      |                           |                    |              |      |      |           |            |    |
| 医药国    | 国际贸易(       | 010399—001         | )-排考安排                             | 查找   | 漖室                        |                    |              |      |      |           |            |    |
| 1. 基础  | <b>北设置</b>  |                    | 2. 时间设置                            |      |                           |                    |              |      |      |           |            | ^  |
|        |             |                    |                                    | 国法指  | 释教室                       |                    |              |      |      |           | 共2个数室 确定   | 取消 |
| 老试     | 时间: 2022-03 | 25.14:00~16:00 ₹   | 118<br>第二字主数: 118                  | B4   | I-103(01-2-103),B4-1      | 01(01-2-101)       |              |      |      |           |            |    |
| 教]     | 室设置         | 查找放车               |                                    |      |                           |                    |              |      |      |           |            | 4  |
|        | 选择的教室       | B4-103(01-2-103) × | B4-101(01-2-101) *                 | 1.可) | 通过下方童询列表勾送<br>(1) しょだいます。 | 5需要的教室,勾选与取消勾选     | ,數室会自动在上方添加、 | 800. |      |           |            |    |
| 人3     | 敗设置         |                    |                                    | 2. 数 | 室相称以上方输入性的<br>室名称         | 3数単信息力/在。<br>数学振 ~ | 容量 積层        | 教室类型 |      |           | Q查询空间      | R  |
| 5      | 记人数方式       | 平均分配(在满足考场下        | 「限人數和不超过上限人數的情況下,」                 | -    | 教室名称#                     | 数室代码               | 数学楼\$        | 校区   | 容量\$ | 款室类型\$    | 留注         | ^  |
|        |             | 教室名称               | 教学楼                                | 0    | B4-105                    | 01-2-105           | B4           | 仙林校区 | 19   | 西部多媒体教室   |            |    |
|        |             | P4 101             | P4                                 |      | B5-109                    | 01-3-109           | B5           | 仙林校区 | 38   | 西部多媒体教室   |            |    |
|        |             | B4-101             | D4                                 |      | B5-111                    | 01-3-111           | B5           | 仙林校区 | 38   | 西部多媒体教室   |            |    |
|        |             | B4-103             | B4                                 |      | B4-101                    | 01-2-101           | B4           | 仙林校区 | 39   | 西部多媒体教室   |            |    |
|        |             |                    |                                    |      | B4-103                    | 01-2-103           | B4           | 仙林校区 | 39   | 西部多媒体教室   |            |    |
| 1 分離   | 配座位号方式      | ○ 按学号顺序分配 ○        | 按试卷类别间隔分配(相同卷别按学号                  |      | B4-104                    | 01-2-104           | B4           | 仙林校区 | 39   | 西部多媒体教室   |            |    |
| 1      |             |                    |                                    | 0    | B4-108                    | 01-2-108           | B4           | 仙林校区 | 39   | 酒節多媒体教室)( | lows       |    |
|        |             |                    |                                    | 0    | B4-201                    | 01-2-201           | B4           | 仙林校区 | 39   | 西部多媒体數室人  | 激活 Windows | -  |
|        |             | -                  | and the same in particular list of |      | R4.203                    | 01_2_203           | R4           | 仙林椋区 | 39   | 西部交提休款定   |            | v  |

(4)监考设置:点击"设置"按钮进入监考设置页面,可按照部门或者工号查找教师 并设置监考主考和副主考。

| ≡菜        | 🔹 🖒 教务管理           | 信息系统                                                                                                    |            |           |          |        |        |       | Q,菜单搜索    |                            |   | • 📀      |
|-----------|--------------------|----------------------------------------------------------------------------------------------------|------------|-----------|----------|--------|--------|-------|-----------|----------------------------|---|----------|
| <b>^</b>  | C×<br>性化排考申请       |                                                                                                    |            |           |          |        |        |       |           |                            |   |          |
| (\$385)3  | 当前位置: 个性化排考申请      | 胸班                                                                                                    |            |           |          |        |        |       |           |                            |   |          |
| 医         | 药国际贸易(01           | 0399—001)- 排考                                                                                                    | 安排         |           |          |        |        |       |           | -                          |   |          |
|           | 1. 基础设置            | B4-101 - 设置监                                                                                                    | Š          |           |          |        |        |       |           |                            |   |          |
|           | 考试时间: 2022-03-25 1 | 选择的主监考                                                                                                    |            |           |          |        |        |       | 1         |                            |   |          |
|           | 教室名称               | 选择的副监考                                                                                                    |            |           |          |        |        |       |           | 操作                         |   |          |
|           | B4-101             | 考务人员查询                                                                                                    | 4039: 卫生经济 | 竹管理学院 🗸 🗸 | 智能查询条件   | ~ 考别   | 人员编号   | Q查询空闲 | 授课教师设为主监制 |                            |   |          |
|           | B4-103             |                                                                                                    | 考务人员编号     | 姓名        | 所属部门     | 考务安排校区 | 考务人员类别 | 操作    |           | ^ (200                     |   |          |
| -         | B4-104             |                                                                                                    | 01         | 经         | 卫生经济管理学院 | 所有     | 教师     | 远为主监考 | 选为副监考     | 122                        |   | 1 Sector |
|           | B4-108             |                                                                                                    | 01         | 李         | 卫生经济管理学院 | 所有     | 教师     | 远为主监考 | 选为副监考     | GE                         |   |          |
|           | B4-201             |                                                                                                    | 01         | 陈         | 卫生经济管理学院 | 所有     | 教师     | 远为主监考 | 选为剧益考     | 1000                       |   |          |
|           |                    |                                                                                                    | 010        | <b>H</b>  | 卫生经济管理学院 | 所有     | 教师     | 远为主监考 | 选为副监考     |                            |   |          |
|           |                    |                                                                                                    | 01         | 6         | 卫生经济管理学院 | 所有     | 教师     | 远为主监考 | 选为剧监考     |                            |   |          |
| 2         |                    |                                                                                                    |            |           |          |        |        |       |           |                            |   |          |
| 1         |                    |                                                                                                    |            |           |          |        |        |       |           | <del>保存</del><br>公古 Windov |   |          |
| 1         |                    |                                                                                                    |            |           | 上        | 取消     |        |       |           |                            |   |          |
| javascrip | ot:void(0)         | Contract of the local division of the local division of the local |            |           |          |        |        |       | 1 2 2 4   | S 10 0                     | - |          |

▶ (5)巡考设置:暂不需要设置,可直接点击"保存"。

| ≡ 菜单 | ▶ 教务管理                                                                                                    | 信息系统           |            |        |                                                                                                    |        |        | l c  | 2.菜单搜索                                | (数 <b>师</b> •) | ٠ | 0             |
|------|----------------------------------------------------------------------------------------------------|----------------|------------|--------|----------------------------------------------------------------------------------------------------|--------|--------|------|---------------------------------------|----------------|---|---------------|
| 个性   | い<br>生化排考申请                                                                                                    |                |            |        |                                                                                                    |        |        |      |                                       |                |   |               |
| 您的当  | 前位置: 个性化排考申请                                                                                                    | 陶研             |            |        |                                                                                                    |        |        |      |                                       |                |   |               |
| 医药   | 药国际贸易(01                                                                                                    | 0399—001) - 排老 | 安排         |        |                                                                                                    |        |        |      |                                       |                |   |               |
| 1.   | . 基础设置                                                                                                    | B4-101 - 设置巡考  | Ś          |        |                                                                                                    |        |        |      |                                       |                |   | - Contraction |
|      | 考试时间: 2022-03-25 1                                                                                                    | 选择的巡考          |            |        |                                                                                                    |        |        |      |                                       |                |   |               |
|      | 教室名称                                                                                                    | 考务人员查询         | 4039: 卫生经济 | 管理学院 💛 | 考务人员编号                                                                                                    | Q查询空闲  |        |      |                                       |                |   | NAME OF       |
|      | B4-101                                                                                                    |                | 考务人员编号     | 姓名     | 所属部门                                                                                                    | 考务安排校区 | 考务人员类别 | 操作   | ^                                     | ()<br>()       |   |               |
|      | B4-103                                                                                                    |                | 911        | £      | 卫生经济管理学院                                                                                                    | 所有     | 教师     | 远为巡考 |                                       | 设置             |   |               |
| •    | B4-104                                                                                                    |                | 4 3        | 3      | 卫生经济管理学院                                                                                                    | 所有     | 教师     | 远为巡考 |                                       |                |   |               |
|      | B4-108                                                                                                    |                | 7          |        | 卫生经济管理学院                                                                                                    | 所有     | 數师     | 远为巡考 |                                       | 後置             |   | and a second  |
|      | B4-201                                                                                                    |                | 0          |        | 卫生经济管理学院                                                                                                    | 所有     | 教师     | 远为巡考 |                                       | 10 H           |   |               |
|      |                                                                                                    |                | 7          | 1      | 卫生经济管理学院                                                                                                    | 所有     | 教师     | 选为巡考 | ~                                     |                |   | 2             |
|      |                                                                                                    |                |            |        |                                                                                                    |        |        |      |                                       |                |   | T             |
|      |                                                                                                    |                |            |        |                                                                                                    |        |        |      | 取消保存                                  |                |   |               |
|      |                                                                                                    |                |            |        | 上步解                                                                                                    | 提交取消   |        |      |                                       |                |   |               |
|      | and the second second se | 100 M          |            |        | and the second second second second second second second second second second second second second second second |        |        | -    | 1 1 1 1 1 1 1 1 1 1 1 1 1 1 1 1 1 1 1 |                | 1 | -             |

- 3. 保存/提交:
- (1)以上排考安排设置完成后可点击"保存"按钮保存该条申请记录,此时状态为"未提交",仍可进行修改;如点击"提交"按钮,直接保存申请并提交,提交状态为"已提交",不可再修改。

| ≡ 菜単                     | 系统<br>April Southan |                 |           |       |    | Q 葉単檀素              | (8017•) A                | 0 |
|--------------------------|---------------------|-----------------|-----------|-------|----|---------------------|--------------------------|---|
| 个性化排考申请                  |                     |                 |           |       |    |                     |                          |   |
| 您的当前位置:个性化排考申请           | 则带行                 |                 |           |       |    |                     |                          |   |
| 医药国际贸易(01039             | 99—001) - 排考        | 安排              |           |       |    |                     |                          | î |
| 1. 基础设置 2. 时间设置          | 3.考场设置              | 4. 监考设置 5. 巡考设置 |           |       |    |                     |                          |   |
| 者试时间: 2022-03-26 15:51~1 | 5:54 考试学生数: 11      | 8               |           |       |    |                     |                          |   |
| 数室名称                     | 校区                  | 教学楼             | 楼层        | 考试座位数 | 巡考 |                     |                          |   |
| B14-202                  | 仙林校区                | B14             | 2         | 90    |    | 102                 |                          |   |
|                          |                     |                 |           | /     |    |                     |                          |   |
|                          |                     |                 |           |       |    |                     |                          |   |
| 2                        |                     |                 |           |       |    |                     |                          |   |
|                          |                     |                 | 上一步 保存 提达 | 取消    |    | 激活 Wind<br>转到"设置"以激 | <b>OWS</b><br>街 Windows。 | v |

> (2) 个性化排考申请页面可查看审核状态,如审核状态为未提交,选择对应申请

| 个性(         | 化排考申请                                                        |                                  |                                                         |                                                                                                    |                                                |                                                                   |                        | elle elle                                           |                         |                                     |                                                                                                    |                      |         |
|-------------|--------------------------------------------------------------|----------------------------------|---------------------------------------------------------|----------------------------------------------------------------------------------------------------|------------------------------------------------|-------------------------------------------------------------------|------------------------|-----------------------------------------------------|-------------------------|-------------------------------------|----------------------------------------------------------------------------------------------------|----------------------|---------|
| 的当前         | 位置: 个性化相                                                     | 非考申请 刷新                          |                                                         |                                                                                                    |                                                |                                                                   |                        |                                                     |                         |                                     |                                                                                                    |                      |         |
|             |                                                              | 考试类型                             | 课稿                                                      | 呈                                                                                                    | 教学班                                            | 学分                                                                |                        | 课程类别                                                | 是否必修                    | 学时类型                                |                                                                                                    |                      |         |
| 21-2        | 022-2 🖼                                                      | 2353                             | Y                                                       | 码或名称查询                                                                                                    | 代码或名称查询                                        | ~                                                                 |                        |                                                     |                         | ✓ 支持多选                              | く良趣                                                                                                    | 藍 重置                 | 1       |
| 部门          | ]                                                            | 授课校区                             | 考核                                                      | 该方式                                                                                                    | 培养类型                                           | 排课结束周次                                                            |                        | 考试开始日期                                              | 考试结束日期                  | 考试开始时间                              |                                                                                                    |                      |         |
| <b>寺家</b> ) | 选 🗸                                                          |                                  |                                                         |                                                                                                    |                                                | / ~ ~                                                             |                        | m                                                   | <b>#</b>                | <b>m</b>                            |                                                                                                    |                      |         |
| 結束          | 动间                                                           | 教室                               | 监制                                                      | 考赦师                                                                                                    | 审核状态                                           |                                                                   |                        |                                                     |                         |                                     | 2                                                                                                    |                      |         |
|             |                                                              | 17.治36百孙宣词                       |                                                         | ,的政治称宣词                                                                                                    | J. [                                           |                                                                   |                        |                                                     |                         |                                     |                                                                                                    |                      |         |
|             |                                                              |                                  |                                                         | -                                                                                                    |                                                |                                                                   |                        |                                                     |                         |                                     |                                                                                                    |                      |         |
| •           | ₩~ + 申请                                                      | 考试 /修改 自删除                       | 0 洋情 ;                                                  | ♡ 随机分配座位号 🔇                                                                                                    |                                                | 射印 🖶 考场座位3                                                        | 表打印 🔒 打                | 印登分表                                                |                         |                                     | 已选1条                                                                                                    | 1-1 of               | 1       |
| ~           | ₩ ~ + 申请<br>考试类型\$                                           | 考试 / 修改 會 删除<br>课程名称\$           | <ul><li>● 洋情 :</li><li>课程代码\$</li></ul>                 | C 随机分配座位号 < 数学班代码◆                                                                                                    | 2 提交 3 撤回 🔒 试卷袋<br>教学班名称#                      | 打印 母 考场座位:<br>日期时间地点                                              | 表打印 🔒 打<br>考生人数        | 印登分表<br>考试时间\$                                      | 考场                      | 监考教师                                | 已选1条<br>申请日期\$                                                                                                    | 1-1 of<br>审核         | 1<br>沃  |
| ~           | <ul> <li>Ⅲ &gt; + 申请</li> <li>考试类型◆</li> <li>期末考试</li> </ul> | 考试 / 修改 @ 删除<br>课程名称\$<br>医药国际贸易 | ● 洋情 :<br>课程代码\$<br>010399                              | ご随机分配座位号 《<br>数学班代码◆<br>010399—001                                                                                                    | 2 提交 3 撤回 ⊖ 试卷袋<br>教学班名称≑<br>公管203;公管201;公管    | 打印 → 考场座位3<br>日期时间地点<br>1~8周周二 第                                  | 表打印 🔒 打<br>考生人数<br>118 | 印登分表<br>考试时间\$<br>2022-03-26 15:51~15:54            | 考场<br>B14-202(01-9-202) | 监考教师                                | 已选1条<br>申请日期等<br>. 2022-03-25 15:5                                                                                              | 1-1 of<br>审核<br>5 未提 | 1<br>39 |
| ~           | <ul> <li># + 申请</li> <li>考试类型</li> <li>期末考试</li> </ul>       | 考试 / 修改 會 删除<br>课程名称\$<br>医药国际贸易 | <ul> <li>● 洋情</li> <li>課程代码≑</li> <li>010399</li> </ul> | ○ 随机分配座位号  該 数学班代码◆ 010399—001                                                                                                    | 2 提交 3 撤回 ⊖ 试卷缀<br>数学班名称◆<br>公管203;公管201;公管    | 打印 母考场座位:<br>日期时间地点<br>1~8周周二第                                    | 表打印 🔒 打<br>考生人数<br>118 | 印登分表<br>考试时间\$<br>2022-03-26 15:51~15:54            | 考场<br>B14-202(01-9-202) | 监考教师                                | 已选1条<br>申请日期 <del>\$</del><br>. 2022-03-25 15:5                                                                                 | 1-1 of<br>审核<br>5 未提 | 1<br>別  |
| ~           | <ul> <li>Ⅲ ~ + 申请</li> <li>考试类型◆</li> <li>期末考试</li> </ul>    | 考试 / 修改 自 删除<br>课程名称\$<br>医药国际贸易 | ● 洋情 ;<br>课程代码\$<br>010399                              | 2 随机分配座位号 《                                                                                                    | 2 提交 ▶ 撤回                                      | 打印 ← 考场座位3<br>日期时间地点<br>1~8周周二第                                   | 表打印 🔒 打<br>考生人数<br>118 | 印登分表<br>考试时间\$<br>2022-03-26 15:51~15:54            | 考场<br>B14-202(01-9-202) | 监考較师                                | 已选1条<br>申请日期 <del>\$</del><br>. 2022-03-25 15:8                                                                                 | 1-1 of<br>审核<br>5 未提 | 1<br>财  |
| ~           | <ul> <li>Ⅲ → 申请</li> <li>考试类型◆</li> <li>期末考试</li> </ul>      | 考试 ✔ 修改 ● 删除<br>课程名称◆<br>医药国际贸易  | ● 洋情 ;<br>课程代码≑<br>010399                               | ○ 随机分配座位号 《<br>数学班代码÷<br>010399—001                                                                                                    | 2 提交 ▶ 謝回                                      | <ul> <li>財印 → 考场座位3</li> <li>日期时间地点…</li> <li>1~8周周二第…</li> </ul> | 表打印 🔒 打<br>考生人数<br>118 | 印登分表<br>考试时间\$<br>2022-03-26 15:51~15:54            | 考场<br>B14-202(01-9-202) | 监考软师                                | 已选1条<br>申请日期 <del>\$</del><br>. 2022-03-25 15:5                                                                                 | 1-1 of<br>审核<br>5 未提 | 1<br>別  |
| ~           | <ul> <li>Ⅲ ~ + 申请</li> <li>考试类型</li> <li>朔末考试</li> </ul>     | 考试 ✔ 修改 ● 删除<br>课程名称◆<br>医药国际贸易  | ● 洋情 ;<br>课程代码\$<br>010399                              | ○ 随机分配座位号 《<br>数学班代码÷<br>010399—001                                                                                                    | 2 提文 3 期回 🔒 試卷袋<br>教学班名称中<br>公告203:公告201:公告    | 打印                                                                | 表打印 🖶 打<br>考生人数<br>118 | 印登分表<br>考试时间\$<br>2022-03-26 15:51~15:54            | 考场<br>B14-202(01-9-202) | 监考較而                                | 已选1条<br>申请日期÷                                                                                                    | 1-1 of<br>审核<br>5 未提 | 1<br>対  |
| ~           | <ul> <li>Ⅲ ~ + 申请</li> <li>考试类型◆</li> <li>期末考试</li> </ul>    | 考试 ✔ 修改 ● 删除<br>课程名称◆<br>医药国际贸易  | ● 详情 ;<br>课程代码≑<br>010399                               | ○ 随机分配座位号 《<br>款学班代码◆<br>010399—001                                                                                                    | 2 授文 9 撤回 ⊖ 拔卷梁<br>教学班名称÷<br>公告203公告201公告      | 时田 Ө考场座位3<br>日期时间地点<br>1~8周周二第                                    | 表打印 🖶 打<br>考生人数<br>118 | 印登分表<br>考试时间\$<br>2022-03-28 15:51~15:54            | 考场<br>B14-202(01-9-202) | 监考教师                                | 已选1条<br>申请日期 <b>≑</b><br>. 2022-03-25 15:8                                                                                      | 1-1 of<br>审核<br>5 未提 | 1<br>対  |
| ~           | 田 → 中靖<br>考试类型<br>期末考试                                       | 考试 / 修改 @ 翻除<br>课程名称\$<br>医药國际贸易 | ● 洋情 ;<br>课程代码\$<br>010399                              | ○ 随机分配量位号<br>(秋学現代码)÷<br>010399-001                                                                                                    | 2 提交 2 撤回 → 試卷雲<br>款学班名称÷<br>公告203公告201公告      | 时印 ⊖ 考场建位部<br>日期时间地点…<br>1~8周周二第…                                 | 数打印                    | 印聖分表<br>考试功用 <del>。</del><br>2022-03-26 15.51~15:54 | 考场<br>B14-202(01-9-202) | 监考教师<br>( · · ·                     | E选1集<br>申请日期 <b>\$</b><br>. 2022-03-25 15:5                                                                                     | 1-1 of<br>审核<br>5 末提 | 1 以     |
|             | 田 → 中靖<br>考试类型<br>期末考试                                       | 考试 / 修改 會 删除<br>课程名称+<br>医的国际贸易  | ● 洋情 ;<br>课程代码€<br>010399                               | た 随机分配量位号 く     ・     ・     ・     ・     ・     ・     ・     ・     ・     ・     ・     ・     ・     ・     ・     ・     ・     ・     ・     ・     ・     ・     ・     ・     ・     ・     ・     ・     ・     ・     ・     ・     ・     ・     ・     ・     ・     ・     ・     ・     ・     ・     ・     ・     ・     ・     ・     ・     ・     ・     ・     ・     ・     ・     ・     ・     ・     ・     ・     ・     ・     ・     ・     ・     ・     ・     ・     ・     ・     ・     ・     ・     ・     ・     ・     ・     ・     ・     ・     ・     ・     ・     ・     ・     ・     ・     ・     ・     ・     ・     ・     ・     ・     ・     ・     ・     ・     ・     ・     ・     ・     ・     ・     ・     ・     ・     ・     ・     ・     ・     ・     ・     ・     ・     ・     ・     ・     ・     ・     ・     ・     ・     ・     ・     ・     ・     ・     ・     ・     ・     ・     ・     ・     ・     ・     ・     ・     ・     ・     ・     ・     ・     ・     ・     ・     ・     ・     ・     ・     ・     ・     ・     ・     ・     ・     ・     ・     ・     ・     ・     ・     ・     ・     ・     ・     ・     ・     ・     ・     ・     ・     ・     ・     ・     ・     ・     ・     ・     ・     ・     ・     ・     ・     ・     ・     ・     ・     ・     ・     ・     ・     ・     ・     ・     ・     ・     ・     ・     ・     ・     ・     ・     ・     ・     ・     ・     ・     ・     ・     ・     ・     ・     ・     ・     ・     ・     ・     ・     ・     ・     ・     ・     ・     ・     ・     ・     ・     ・     ・     ・     ・     ・     ・     ・     ・     ・     ・     ・     ・     ・     ・     ・     ・     ・     ・     ・     ・     ・      ・     ・     ・    ・     ・     ・     ・     ・     ・     ・     ・     ・     ・     ・     ・     ・     ・     ・     ・     ・     ・     ・     ・     ・     ・     ・     ・     ・     ・     ・     ・     ・     ・     ・     ・     ・     ・     ・     ・     ・     ・     ・     ・     ・     ・     ・     ・     ・     ・     ・      ・     ・     ・     ・     ・     ・     ・     ・     ・     ・     ・     ・     ・     ・     ・     ・     ・     ・     ・     ・     ・     ・     ・     ・     ・     ・     ・     ・     ・     ・     ・     ・     ・     ・     ・     ・     ・     ・     ・ | 2 提交 2 撤回 		 ● 試卷雲<br>教学班名称≠<br>公告203/公告201/公告 | 时印 ⊖ 考场座位部<br>日期时间地点<br>1~8周周二第                                   | 封印 ⊖ 打<br>考生人数<br>118  | 印融分表<br>考试时间 <del>0</del><br>2022-03-26 15:51~15:54 | 考场<br>B14-202(01-9-202) | <b>监考叙加</b><br>2<br>()))))<br>()))) | <ul> <li>已透1条</li> <li>申请日期◆</li> <li>2022-03-25 15:8</li> <li>2022-03-25 15:8</li> <li>Stundowss</li> <li>Stundowss</li> </ul> | 1-1 of<br>审核<br>5 未提 | 1 30 1  |

点击"提交"按钮提交申请。

 审核结果查询:个性化排考申请页面查看申请的审核状态,如审核状态为通过,表 示该申请流程结束。

|   | 菜单    | *                 | 自动           | 制建 板           | 块课开课计划     | 个性化排考                          | ○×<br>申请 |            |      |      |      |        |        |   |         |              |            | Q 菜單擅 | 索          |                     |                   |                 | • 📀     |
|---|-------|-------------------|--------------|----------------|------------|--------------------------------|----------|------------|------|------|------|--------|--------|---|---------|--------------|------------|-------|------------|---------------------|-------------------|-----------------|---------|
|   |       |                   |              |                |            |                                | Distr.   |            |      |      |      |        |        |   |         |              | - 2006     |       |            |                     |                   |                 |         |
|   | 2021- | W亚音: 7<br>-2022-2 | 考试書地 ※<br>13 | 个1至化相关<br>考试类型 |            | 生化即考申请<br><b>累程</b><br>代码或名称查询 | RUST     | 教学班<br>代码8 | 以名称查 | ID   |      | 学行     | 6      | ~ |         | 课程类别         |            | 是否必修  |            | <b>学时类型</b><br>支持多选 |                   | 2 前 重要          | ¥<br>•• |
| l | 全选    | ~ III ~           | + 田请考试       | ✔ 修改 自意        | 11時 0 详情 2 | 調机分配座位号                        | ◎ 提交     | り撤回        | Ð    | 式卷梁打 | ED 🗧 | → PTED | 考场座位   | 表 | ➡ 打印登分表 | ŧ            |            |       |            |                     |                   | 已选0条 1-2 of     | 2 🗘     |
|   |       | 考试类               | 课程名称\$       | 课程代码\$         | 教学班代码◆     | 教学班名称◆                         | 学分≎      | 课          | 开    | 授    | 授    | 考      | 日期时间   | ] | 考生人数    | 考试时间\$       | 考场         | 监考教师  | 申请日期◆      | 申请人\$               | 审核状态\$            | 当前审核节点\$        | A       |
|   |       | 期末考试              | 卫生事业管        | . 010015       | 010015-001 | 公管193                          | 3        | 本料         | P    | 朱    | 仙    | 考试     |        |   | 46      | 2022-03-25 1 | B13-105(01 |       | 2022-03-24 | 超级管理员               | 未提交               |                 |         |
|   |       | 期中考试              | 生理学          | 021620         | 021620-001 | 营养21                           | 4        | 本科         | 医    | 郭瑞   | 仙    | 考试     | 1~14周。 |   | 58      | 2022-03-10 1 | B4-101(01  |       | 2022-03-09 | . 超级管理员             | 通过                | 流程已结束           |         |
|   |       |                   |              |                |            |                                |          |            |      |      |      |        |        |   |         |              |            |       |            | 激淀转到                | 5 Windo<br>设置"以激浪 | WS<br>§Windows, |         |